Hallo

grundsätzlich haben ihr verschiedene Möglichkeiten an einer Konferenz teilzunehmen.

Nachfolgend stellen wir euch kurz dar, welche Möglichkeit der Teilnahme bestehen:

- 1. Ihr nehmt mit eurem Endgerät an der Videokonferenz teil
  - 1.1. Nutzt bitte einen aktuellen Browser wie Firefox.
  - 1.2. Ruft die Seite <u>https://bochum.webex.com</u> auf und gebt in das Feld "Meeting Informationen eingeben" die in der Einladung aufgeführte Meeting-ID ein und klickt auf "Beitreten".

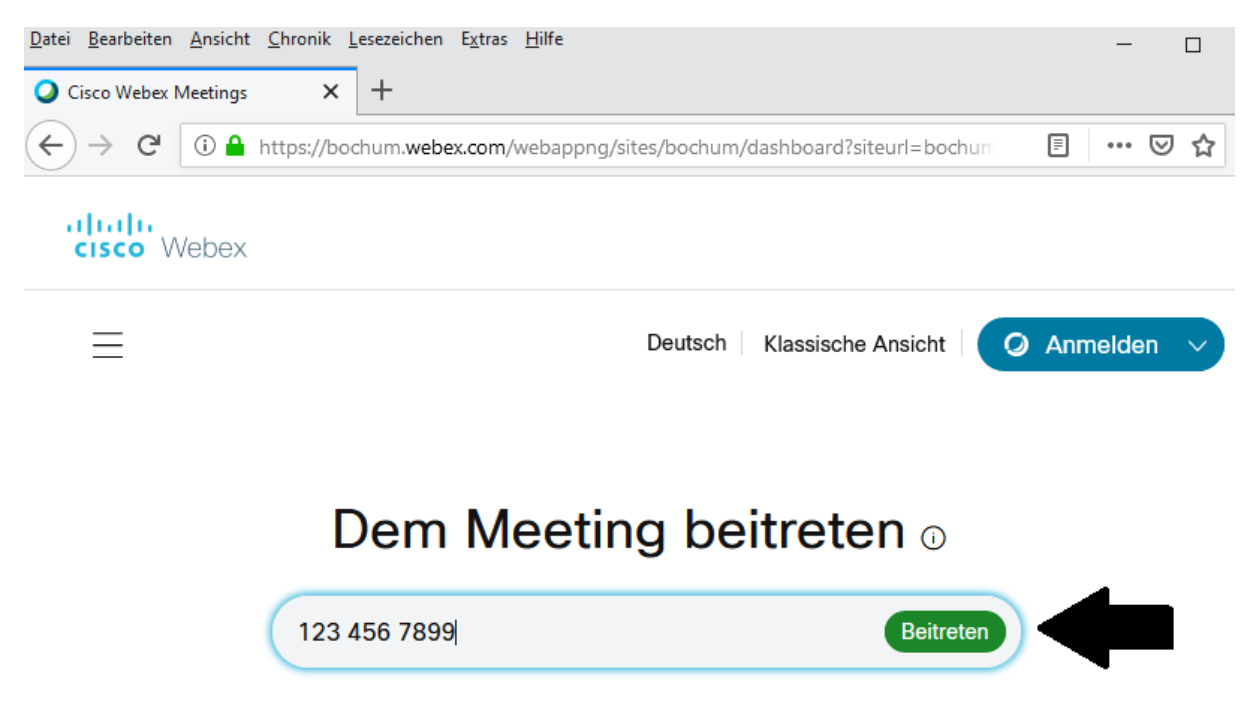

1.3. Ggf. werden ihr aufgefordert, den Webex Client herunter zu laden. Ladet den Client herunter und installiert ihn auf eurem Computer. Achtet bitte darauf, dass ihr die notwendigen (Administrator-) Rechte habt.

| O Cisco Webex Meetings      | ø | _ | × |
|-----------------------------|---|---|---|
|                             |   |   |   |
| 0                           |   |   |   |
| Bei Webex-Meetings anmelden |   |   |   |
| bochum.webex.com/bochum     |   |   |   |
| Weiter                      |   |   |   |
| Als Gast verwenden          |   |   |   |
|                             |   |   |   |
|                             |   |   |   |
|                             |   |   |   |
| cisco Webex                 |   |   |   |

- 1.4. Beim ersten Start des Webex-Clients müsst ihr wie in der Abbildung dargestellt die Adresse "bochum.webex.com/bochum" (ohne Anführungszeichen) eintragen, falls diese Adresse nicht bereits eingetragen ist.
- 1.5. Dann werden ihr im Webex-Client aufgefordert euren Namen und eine E-Mail-Adresse zu hinterlegen.

|                     | × |  |
|---------------------|---|--|
| hr Name             |   |  |
| Ihre E-Mail-Adresse |   |  |
| Ale Cost fortfolyon |   |  |
| Als Gast fortfahren |   |  |
|                     |   |  |

- 1.6. Auf der darauffolgenden Seite klickt bitte auf "Dem Meeting beitreten".
- 1.7. Jetzt folgt im Client ein Test eurer technischen Möglichkeiten (Mikrofon, Lautsprecher), ihr befindet euch dann noch nicht im Meeting-Raum.
- 1.8. Hiernach könnt ihr an dem Meeting teilnehmen.
- 2. Ihr nehmt mit dem Handy/iPad teil.
  - 2.1. Ladet euch in den gängigen Appstores die Cisco WebEx Meeting App herunter.
  - 2.2. Akzeptiert nach dem Starten der App die AGBs und die Berechtigungen.
  - 2.3. Hiernach klickt auf den grünen "Meeting beitreten" Button.
  - 2.4. Gebt nun die Meetingnummer aus der Einladung ein.
  - 2.5. Sowie euren Namen und eure Emailadresse.
  - 2.6. Danach könnt ihr dem Meeting beitreten.

Bei Rückfragen stehen wir euch gerne zur Verfügung.

Viele Grüße

Der Vorstand